| ⇒ สสายเมื่อแข่าร่วมสารแข่<br><b>มาาะเบียนเข้า</b><br>ภาพรวม ใบแจ้งค<br>ทะเบียนนักก็พ้า<br>1. ป≈วัดิ –<br>คำปาหบ้า *<br>® <mark>นาย © น<br/>ชื่อ *<br/>สมชาย<br/>นามสกุล *<br/>ภ่อเกี่ยรติ</mark> | ະໜັ<br>ເວັດ<br>ເວັດແກງ ເປັນ<br>ເປັນ<br>ເປັນ<br>ເປັນ<br>ເປັນ<br>ເປັນ<br>ເປັນ<br>ເປັນ | ຣແບ່ງບັບ<br><sup>ແກກັ</sup> ຟາ ເຈັນ | 2. P                         | าลิกเมนูลงทะเบีย<br>กสาร (1-5) นักกีฬ<br>ารอกข้อมูลประวัติ<br>บ้านเลขห่ *<br>1900 | นนักกีฬา<br><b>ก 9 มาร.</b><br>วินักกีฬา | ເข้าใช้งานระบบโดย No | p. ออกจากระบ    |
|----------------------------------------------------------------------------------------------------|-------------------------------------------------------------------------------------|-------------------------------------|------------------------------|-----------------------------------------------------------------------------------|------------------------------------------|----------------------|-----------------|
| ภาพรวม ใบแจ้งค<br>ทระเบียนนักก็ฟ้า<br>1. ประวัดิ −<br>คำบำแบ้า*<br>®บาย © น<br>ชื่อ*<br>สมชาย<br>เกมสกุล*<br>ก่อเกี่ยรติ                                                                         | ามจำนง นี้<br>ส                                                                     | มักก็ฟ้า เจ้าเ                      | ณ้าที่ พัฒพ์เอ<br>#1<br>3. ก | กสาร (1-5) นักกีฬ<br>ารอกข้อมูลประวัติ<br><u>บ้านเอชห์ *</u><br>[ 1900            | <b>ก 9 มาร.</b><br>วินักกีฬา             |                      |                 |
| ททะเบียนนักก็พ้า<br>1. ประวัติ –<br>คำบาหบ้า*<br>®บาย<br>ชื่อ*<br>สมชาย<br>เกมสกุล*<br>ก่อเกี่ยรติ                                                                                               | างสาว                                                                               | เงา⊏เบียามนิกกั                     | а <b>ћ</b><br>3. г           | ารอกข้อมูลประวัติ<br>บ้านเลขที่ *<br>1900                                         | านักกีฬา                                 |                      |                 |
| มพะเบียนนิกกิฟา<br>1. ประวัดิ –<br>คำบาหบ้า *<br>® <mark>บาย</mark> © น<br>ชื่อ *<br>สมชาย<br>นามสกุล *<br>ก่อเกี่ยรติ                                                                           | างสาว                                                                               |                                     | 3. f                         | ารอกข้อมูลประวัติ<br>บ้านเลขที่ *<br>1900                                         | านักกีฬา                                 |                      |                 |
| 1. ประวัติ –<br>ตำนาหน้า *<br>® <mark>นาย</mark> © ห<br>ชื่อ *<br>สมชาย<br>หามสกุล *<br>ภ่อเกียรติ                                                                                               | างสาว                                                                               |                                     | 3. f                         | ารอกข้อมูลประวัติ<br>บ้านเลขที่ *<br>1900                                         | านักกีฬา                                 |                      |                 |
| 1. ประวัติ –<br>ตำบ้าหน้า *<br>® <mark>มาย</mark> © น<br>ชื่อ *<br>สมชาย<br>นามสกุล *<br>ภ่อเกี่ยรติ                                                                                             | างสาว                                                                               |                                     |                              | บ้านเลชที่ *<br>1900                                                              |                                          |                      |                 |
| ตำบำหน้า *<br>® <mark>บาย</mark> © น<br>ชื่อ *<br>สมชาย<br>นาบสกุล *<br>ก่อเกียรติ                                                                                                    | างสาว                                                                               |                                     |                              | น้านเลขที่ *<br>1900                                                              |                                          |                      |                 |
| ® <mark>เมาย</mark> © น<br>ชื่อ *<br>สมชาย<br>นามสกุล *<br>ก่อเที่ยรติ                                                                                                    | างสาว                                                                               |                                     |                              | 1900                                                                              |                                          |                      |                 |
| ชื่อ *<br>สมชาย<br>หามสกุล *<br>ก่อเทียรติ                                                                                                    |                                                                                     |                                     |                              |                                                                                   |                                          |                      |                 |
| สมบาย<br>นามสกุล *<br>ก่อเกียรติ                                                                                                    |                                                                                     |                                     |                              | ດາມາ "                                                                            |                                          |                      |                 |
| นามสกุล *<br>ภ่อเกียรติ                                                                                                    |                                                                                     |                                     |                              | 1.0                                                                               |                                          |                      |                 |
| ก่อเกียรติ                                                                                                    |                                                                                     |                                     |                              | ต่าบล/แขวง *                                                                      |                                          |                      |                 |
|                                                                                                    |                                                                                     |                                     |                              | วชิรพยาบาล                                                                        |                                          |                      |                 |
| สัญชาติ *                                                                                                    |                                                                                     |                                     |                              | อำเภอ/เขต *                                                                       |                                          |                      |                 |
| ไทย                                                                                                    |                                                                                     |                                     |                              | คุสิด                                                                             |                                          |                      |                 |
| เชื้อชาติ *                                                                                                    |                                                                                     |                                     |                              | จังหวัด "                                                                         |                                          |                      |                 |
| โทย                                                                                                    |                                                                                     |                                     |                              | กรุงเทพมหานคร                                                                     | 1                                        |                      |                 |
| <b>ว</b> ันเดือนปีเกิด                                                                                                    | *                                                                                   |                                     |                              | รหัสไปรษณีย์*                                                                     |                                          |                      |                 |
| -                                                                                                    | ~                                                                                   |                                     |                              | 10300                                                                             |                                          |                      |                 |
| 0 б.я.<br>อา. э.                                                                                                    | • 2557<br>a. พ. พฤ.                                                                 | <b>А.</b> а.                        | 4. ในช่องวั                  | ันเดิอนปีเกิด เมื่อ                                                               | คลิกจะมีป๊อปอัง                          | งให้เลือกวันเดือนปี  | เกิด ไม่ต้องพิเ |
| 1                                                                                                    | 2 3 4                                                                               | 4 5 6                               |                              |                                                                                   |                                          |                      |                 |
| 7 8                                                                                                    | 9 10 11                                                                             | 1 12 13                             |                              |                                                                                   |                                          |                      |                 |
| 14 15                                                                                                    | 16 17 18                                                                            | 8 19 20                             |                              |                                                                                   |                                          |                      |                 |
| 21 22                                                                                                    | 23 24 25                                                                            | 5 26 27 <sub>เกิน</sub>             | 1500K)                       |                                                                                   |                                          |                      |                 |
|                                                                                                    |                                                                                     |                                     |                              |                                                                                   |                                          |                      |                 |

## <u>ขั้นตอนการลงทะเบียนนักกีฬาที่เข้าร่วมการแข่งขันกีฬามหาวิทยาลัยเทคโนโลยีราชมงคล</u>

| หาวิทยาลัย *                        | พันปีที่ *                           |  |  |
|-------------------------------------|--------------------------------------|--|--|
| มหาวิทยาลัยเทคโนโลยีราชมงคลพระนคร 🔹 | 1                                    |  |  |
| n1:: *                              | รหัสนักศึกษา * (เช่น 074460504129-5) |  |  |
| คณะบริหารธุรกิจ 🔻                   | 074460504129-5                       |  |  |

4. การสมัครเข้าแข่งขัน

|                        | ชนิดกีฬา                   | ส่งแข่งขันประเภท                              |
|------------------------|----------------------------|-----------------------------------------------|
| . กรีพา                |                            |                                               |
| 1.1. ประเภทอู่บุคคอ    | 7. เลือกประเภทที่ลงแข่งขัน |                                               |
| 1.1.1. วิ่ง 100 เมตร   |                            | 🗷 ชายเดียว 1 🔹 🗏 หญิงเดียว 1 🔹                |
| 1.1.2. วึง 200 เมตร    |                            | 🗷 ชายเดียว 1 🔹 🗏 หญิงเดียว 1 •                |
| 1.1.3. รึ่ง 400 เมตร   |                            | 🗏 ชายเดียว 🚹 🔹 🗎 หญิงเดียว 🚹                  |
| 1.1.4. วิง 800 เมตร    |                            | 🖉 <mark>ทายเดี่ยว</mark> 1 📢 🗏 หญิงเดี่ยว 1 🕇 |
| 1.1.5. รึง 1,500 เมตร  |                            | 🖹 ชายเดียว 💈 📄 หญิงเดียว 1 🕇                  |
| 1.1.6. วิ่ง 5,000 เมตร |                            | ■ ชายเดียว 1 • ■ หญิงเดียว 1 •                |
| 1.1.7. รึง 10,000 เมตร |                            | 🗏 ชายเดียว 🚹 🖷 หญิงเดียว 🚹 י                  |

\* ในบางประเภทกีฬา หากต้องการจัดลำดับนักกีฬา เช่น ชายเดี่ยวมือ 1 ก็ให้เลือกเป็นชายเดี่ยว 1 โดยสามารถเลือก ลำดับได้ ตั้งแต่ 1-4

🖻 บันทึก

3. คลิกปุ่มบันทึกข้อมูล

WARNING

ดวรใช้ Web Browser รุ่นปัจจุบัน หากพบปัญหาในการใช้งานสามารถติดต่อมาได้ที่อี่เมล pamok.r(a)rmutp.ac.th

แก้ไขปัญหาการ Upload ไฟล์รูปขึ้อข้ำแล้ว รบกวนให้ผู้เกี่ยวข้องตรวจสอบรูปนักก็ฟ้าให้ถูกต้อง ขออภัยในความใม่สะดวกครับ